### Einstellung für die SilverDAT2-Schnittstelle

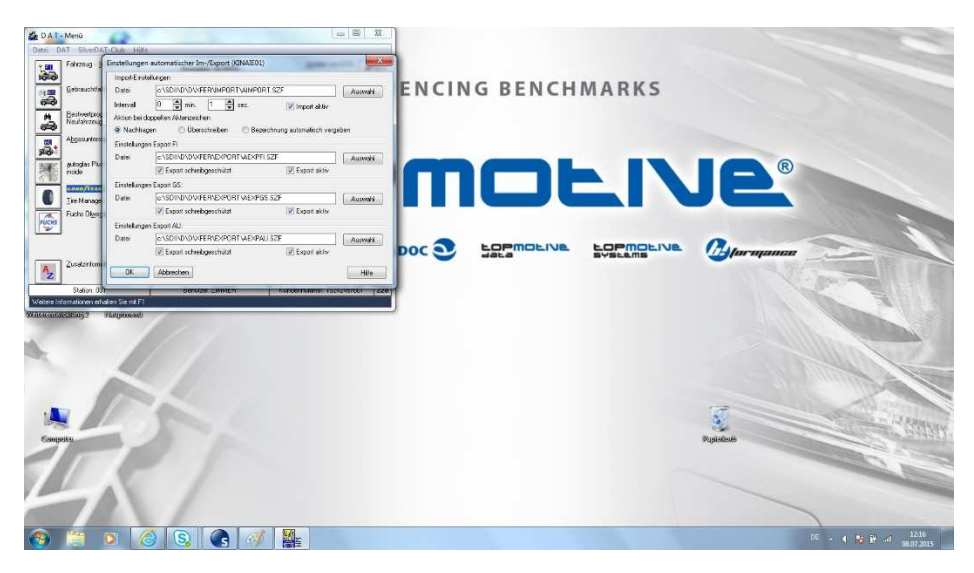

### Vorgehensweise:

| SPEKTRUM LIVE 2.1      | 1.1.7091 [Kundennr.: HZ                                                                                         | IMMER] PKW            |                                                                                                    |                                                 |                                              |                                             |                                              |  |  |  |
|------------------------|----------------------------------------------------------------------------------------------------|-----------------------|----------------------------------------------------------------------------------------------------|-------------------------------------------------|----------------------------------------------|---------------------------------------------|----------------------------------------------|--|--|--|
| AKTUELLE H             | ITS / AKTIONEN                                                                                                  | 🗢 PKW 🛤 Trar          | nsporter Motorrad                                                                                                    | RKW Conversalteile Premium-Univers              | saiteilesuche 🔊 Artikeldirektsuche 🕼 Warenko | rb 🗢 MOTOO 🗜 EffizienzWin                   | •                                            |  |  |  |
| Fahrzeugübersicht      | Fahrzeugübersicht                                                                                               |                       | ne 🖷 Fahrzeug 🕐 Tellekstalog 🧐 Arbeitswerte 💥 Inspektion 🖉 Technik 🦹 Inspektion 🖉 Technik 👔 Reifen 🚬 Reparaturkalkulation 👻 |                                                 |                                              |                                             |                                              |  |  |  |
| Letzte                 | Fahrzeugauswahl                                                                                                 | Un Eurota             | X ERE DAT H-ON                                                                                                    | INE SIVERUAT II Kaikulation I Artikel I Arbeits |                                              |                                             |                                              |  |  |  |
| Hersteller             | AUDI                                                                                                    | Kunde                 | e Har                                                                                                    | nsen                                            |                                              |                                             |                                              |  |  |  |
| Modelireihe            | A6 Avant (4B6, C6)                                                                                              | A Kann                | nichen Corre                                                                                                    | D D TEC                                         |                                              |                                             |                                              |  |  |  |
| Тур                    | 2.5 TDI                                                                                                    | - Import Protokoll (  | SZEIMODROT                                                                                                    |                                                 | 22                                           | NAMANANANA NA NA NA NA NA NA NA NA NA NA NA |                                              |  |  |  |
| Bj von-bis             | 12.97 - 01.05                                                                                                   | - import Protokon (   | (SET HAIPPROT)                                                                                                    |                                                 |                                              |                                             |                                              |  |  |  |
| KW/PS                  | 110/150                                                                                                    |                       |                                                                                                    |                                                 |                                              |                                             |                                              |  |  |  |
| ccm                    | 2496 Akte                                                                                                    | prt Deginnt           |                                                                                                    |                                                 |                                              | SilverDAT II star                           | rten Kalkulation importieren 👸 Einstellungen |  |  |  |
| Motorcode              | AFB: AKN Schr                                                                                                   | ceibe Aktenzeich      | e 👷 SDII:FI - Haupt                                                                                                    | tmaske (KFIHPT01)                               |                                              |                                             |                                              |  |  |  |
| Schlüsselnummer        | 0588 580 Akte                                                                                                   | enzeichen 12366       | Pateri Kalkulatie                                                                                                    | on Anricht Textuerarbeitung Verwalten Dier      | vite külfe                                   |                                             |                                              |  |  |  |
| Finnenehene KBa, Nr.   | 0588 880                                                                                                    | enzeichen 12366       | 1 COntract                                                                                                    | Attenneichen                                    | El Status                                    |                                             |                                              |  |  |  |
| Permeterturturenter    |                                                                                                    | JIG Deendet           | 08.07.2015                                                                                                    | 12366 00.000 000 STD-D266                       | Frankus (Kunderlahl                          |                                             |                                              |  |  |  |
| Reparaturninweise      |                                                                                                    |                       | 06.07.2015                                                                                                    | 345 00 000 000 000                              | - Keine FI 1024246/                          |                                             |                                              |  |  |  |
| Auswahl                |                                                                                                    |                       | 06.07.2015                                                                                                    | 1010 01 060 087 008                             | K Kalkuliert 1024246/001                     |                                             |                                              |  |  |  |
|                        |                                                                                                    |                       | 06.07.2015                                                                                                    | 1234 01 790 041 010 STD-DZ66                    | K Kalkuliert 1024246/001                     |                                             |                                              |  |  |  |
|                        |                                                                                                    |                       | 06.07.2015                                                                                                    | 877897877897 00 000 000 000                     | E Erfasst 1024246/001                        |                                             |                                              |  |  |  |
|                        |                                                                                                    |                       | 06.07.2015                                                                                                    | 67678678676 01 790 041 004                      | K Kalkuliert 1024246/001                     |                                             |                                              |  |  |  |
|                        |                                                                                                    |                       | 26.06.2015                                                                                                    | F30000692 01 060 087 008 STD-HH1                | K Kalkuliert 1024246/                        |                                             |                                              |  |  |  |
|                        |                                                                                                    |                       | 26.06.2015                                                                                                    | 21000005 01 130 055 003 2323234                 | F Freigegeben 1024246/001                    |                                             |                                              |  |  |  |
|                        |                                                                                                    |                       | 25.07.2014                                                                                                    | A100086 01 060 087 008 STD-HH1                  | W Walkuliart 1024246/                        |                                             |                                              |  |  |  |
|                        |                                                                                                    |                       | 25.07.2014                                                                                                    | ZI 000003 01 060 087 008                        | K Kalkuliert 1024246/001                     |                                             |                                              |  |  |  |
|                        |                                                                                                    |                       | 28.08.2013                                                                                                    | F30000464 01 060 087 008 STD-HH1                | K Kalkuliert 1024246/                        |                                             |                                              |  |  |  |
|                        |                                                                                                    |                       | 28.08.2013                                                                                                    | F30000466 01 060 087 008 STD-HH1                | K Kalkuliert 1024246/                        |                                             |                                              |  |  |  |
|                        |                                                                                                    |                       | 28.08.2013                                                                                                    | 766765665 01 060 087 008                        | K Kalkuliert 1024246/001                     |                                             |                                              |  |  |  |
|                        |                                                                                                    |                       | 28.08.2013                                                                                                    | 76676 00 000 000 000                            | - Keine FI 1024246/                          |                                             |                                              |  |  |  |
|                        |                                                                                                    |                       | 28.06.2013                                                                                                    | 52000046/ 01 5/0 034 011 0D-MM1                 | R RAIRUIIETC 1024246/                        |                                             |                                              |  |  |  |
|                        |                                                                                                    | OK                    |                                                                                                    |                                                 |                                              |                                             |                                              |  |  |  |
|                        |                                                                                                    |                       |                                                                                                    |                                                 |                                              |                                             |                                              |  |  |  |
|                        |                                                                                                    |                       |                                                                                                    |                                                 |                                              |                                             |                                              |  |  |  |
|                        |                                                                                                    | w 1                   |                                                                                                    |                                                 |                                              |                                             |                                              |  |  |  |
|                        |                                                                                                    |                       |                                                                                                    |                                                 |                                              |                                             |                                              |  |  |  |
|                        | 0000                                                                                                    |                       |                                                                                                    |                                                 |                                              | *                                           |                                              |  |  |  |
| 10 + 10                | P & TIG & A                                                                                                    |                       | i e                                                                                                    |                                                 |                                              |                                             |                                              |  |  |  |
|                        | A CONTRACTOR OF A CONTRACTOR OF A CONTRACTOR OF A CONTRACTOR OF A CONTRACTOR OF A CONTRACTOR OF A CONTRACTOR OF |                       |                                                                                                    |                                                 |                                              |                                             |                                              |  |  |  |
| Ges Artikel:           | 0.00 EUR                                                                                                    |                       | A                                                                                                    | 12 Ate A                                        | 7 Warasha 47                                 | 1/16                                        |                                              |  |  |  |
| Ges Arbeitswerte: 0,00 | 0.00 EUR                                                                                                    |                       | Neuenlecen                                                                                                    | Andern Freineben Kalkul                         | liesen muClaim an muClaim                    |                                             |                                              |  |  |  |
| Ges.Summe (incl.Mws    | st) 0,00 EUR                                                                                                    |                       | Anzeigen                                                                                                    | Drucken Löschen Rit-                            | der Aut-Excort Hilfe                         |                                             |                                              |  |  |  |
| Hindlerer              | Henry                                                                                                    |                       |                                                                                                    |                                                 |                                              |                                             |                                              |  |  |  |
| nanuleini.             | menge                                                                                                    |                       | Auswahl von Akter                                                                                                    | rzeichen                                        |                                              |                                             |                                              |  |  |  |
|                        | 11,00                                                                                                    |                       | L                                                                                                    |                                                 |                                              |                                             |                                              |  |  |  |
|                        |                                                                                                    |                       |                                                                                                    |                                                 |                                              |                                             | powered by                                   |  |  |  |
| Deutsch                | AUDI A6 AV                                                                                                    | ant (485, C5) 2.5 TDI | 1 (12.97 - 01.05, 110 / 1                                                                                                   | 60 [kW/PS], 2496 [ccm])                         |                                              | Kundennr.: HZIMMER                          |                                              |  |  |  |
| l 🚳 🛅                  |                                                                                                    | <u>s</u>              | HH MH                                                                                                    |                                                 |                                              |                                             | DE - 🐼 🕸 🙀 all 12:09<br>08:07:2015           |  |  |  |

Tragen Sie die Kunden-und Fahrzeugdaten, sowie eine Aktenzeichennummer im Spektrum Live ein und gehen ansschließend auf "SilverDAT 2 starten"

Die SilverDAT wird gestartet-> dort bitte das Aktenzeichen per Doppelklick bestätigen

| SPEKTRUM LIVE :       | 2.1.1.7091 [Kundennr.: H2 | ZIMMER] PKW                        |                                    |                                    |                                 |                              |                      |                                         |
|-----------------------|---------------------------|------------------------------------|------------------------------------|------------------------------------|---------------------------------|------------------------------|----------------------|-----------------------------------------|
| AKTUELLE              | HIT'S / AKTIONEN          | 🥌 PKW 🛲 Transporter 📗              | Motorrad 🎼 NKW 🚱 Univer            | salteile Premium-Universalteilesuo | he 🞾 Artikeldirektsuche 🕼 W     | arenkorb 🥌 MOTOO 🗜 Effi      | lenzWin              | -                                       |
| Fabrzeunilbersich     | 1                         | Home P Fahrze                      | ug 🔇 Teilekatalog 🕑 Arbe           | tswerte 🦃 Inspektion 🔽 Technik     | 😤 Inspektion 🔏 Technik 🎒 F      | leiten 🌉 Reparaturkalkulatio | 1                    |                                         |
| Letzte                | Fahrzeugauswahl           | Eurotax ERE D                      | AT FI-Online SilverDAT II          | Kalkulation Artikel Arbeitswerte   |                                 |                              |                      | •                                       |
| Hersteller            | AUDI                      | - YU Kunde                         | Hansen                             |                                    | 1                               |                              |                      |                                         |
| Modelireihe           | A6 Avant (486, C6)        |                                    |                                    |                                    | Ann F                           |                              |                      |                                         |
| Тур                   | 2.5 TDI                   | Kennzeichen Kennzeichen            | LSTD-DZ66                          | Erstzulassung 1.10.10.2001         | SZ WWWWWW                       | ****                         |                      |                                         |
| Bj von-bis            | 12.97 - 01.06             | r - Import Protokon (azrawerni     | 20                                 |                                    |                                 |                              |                      |                                         |
| KW/ PS                | 110 / 150                 | ort beginnt                        |                                    |                                    |                                 |                              | 1                    |                                         |
| ccm                   | 2496 Akt                  | enzeichen 12366                    |                                    |                                    |                                 |                              | SilverDAT II starten | Kalkulation importieren 👸 Einstellungen |
| Motorcode             | AFB: AKN Sch:             | reibe Aktenzeiche 👷 SDE            | FI - Hauptmaske (KFIHPT01)         |                                    | _                               |                              |                      |                                         |
| Schlüsselnummer       | 0588 680                  | enzeichen 12366                    | Mathematica Analika Talana         | date of the date of the            |                                 | - 22                         |                      |                                         |
| Eingegebene KBA-N     | Ir: 0588 680              | SDIL:FI - A                        | luftragsdaten (KFIEMA01) [1236     | 8                                  |                                 |                              |                      |                                         |
| Reparaturhinweise     | e                         | SDE                                | 🔺 🚟 🗞 🦖 🚄                          | 🚽 📑 🎼 🚵 🔊 (                        | A 🕮 🗖 🗸                         |                              | 11                   |                                         |
| Auswahl               |                           |                                    | ▼ 🔛 🏤 🛣 🐖                          |                                    | 🗐 🖃 🛄 OK                        |                              |                      |                                         |
|                       |                           | be2                                | DAT-Kunde                          |                                    |                                 |                              |                      |                                         |
|                       |                           | Bez                                | dvse                               |                                    | 1024246001/001                  |                              |                      |                                         |
|                       |                           |                                    |                                    |                                    |                                 |                              |                      |                                         |
|                       |                           |                                    | Grunddaten                         | 12566                              | ] III ah Marada da an           |                              |                      |                                         |
|                       |                           | -                                  | Policicourier                      | 2,000                              | as voigabedaten                 |                              |                      |                                         |
|                       |                           |                                    | Beschreibung                       |                                    | Bider                           |                              |                      |                                         |
|                       |                           |                                    | Sachbearbeiter                     | ZIMMER                             | Datum 08.07.2015                |                              |                      |                                         |
|                       |                           |                                    | Versicherung [                     | Kein Versicherungsfall             | Vers. Nummer                    |                              |                      |                                         |
|                       |                           |                                    | Schadenmanner                      |                                    | Schadanitar                     |                              |                      |                                         |
|                       |                           | OK                                 | Jernadorin Kanner                  |                                    |                                 |                              |                      |                                         |
|                       |                           |                                    |                                    |                                    | Besichtigungstag                |                              |                      |                                         |
|                       |                           | × 1                                | AZ-Erstellung: 08.07.2             | J15120852 21 A2-Anderung           | 08.07.201512:10:31 21 1         | Aniw.: H                     |                      |                                         |
|                       |                           |                                    | Kalkulation                        |                                    |                                 |                              |                      |                                         |
| L () + + ()           | S STIG WA                 |                                    | Optimierung auf RBK.               | Getrennte Glaskalkulation          | Serienübergreifende Kalkulation |                              |                      |                                         |
|                       |                           |                                    | Optimierung unterdrücke            | n Cohne Arbeit                     | substate and 09.07.201E 12.10   | 21 71                        |                      |                                         |
| Ges Artikel:          | 0,00 EUR                  |                                    |                                    |                                    | mit DVD: 6/2015 1               | 31 2                         |                      |                                         |
| Ges.Arbeitswerte: 0,0 | 00 0.00 EUR               |                                    |                                    |                                    |                                 | (                            |                      |                                         |
| Ges.Summe (incl.M     | lwst) 0,00 EUR            |                                    | Weiter                             | werkstandare                       | Einstelungen                    | Fille                        |                      |                                         |
| Händleror             | Menne                     |                                    |                                    |                                    |                                 |                              |                      |                                         |
|                       | 1 00                      | Aktenze                            | ichenbeschreibung                  |                                    |                                 |                              |                      |                                         |
|                       | 1.00                      |                                    |                                    |                                    |                                 |                              |                      |                                         |
| Deutsch               | AUDI A6 A                 | want (485, C6) 2.5 TDI (12.97 - 01 | 05, 110 / 160 [kW/PS], 2496 [ccm]) |                                    |                                 | Kundennr.: HZIMMEF           | S 🝋 =                |                                         |
| <u>.</u>              | 0                         | S. C. 9                            |                                    | 1<br>2                             |                                 |                              |                      | DE 🔺 🔕 🐠 🍓 🔐 att 12:18                  |

# Bitte die Grunddaten eintragen ggf. ergänzen

| SPEKTRUM LIVE :       | 2.1.1.7091 [Kundennr                                                                          | HZIMMER] PK             | w                          |                                  |                               |                                |                        |                              |                         | - 0 X                   |
|-----------------------|-----------------------------------------------------------------------------------------------|-------------------------|----------------------------|----------------------------------|-------------------------------|--------------------------------|------------------------|------------------------------|-------------------------|-------------------------|
| AKTUELLE              | HITS / AKTIONEN                                                                               | 🥌 РКШ 🛲 Т               | ransporter Moto            | rrad 🚉 NKW 🚱 Universalteile      | Premium-Universalteilesuche 🞾 | Artikeldirektsuche 🗐 🕷 Warenko | nb 🗢 MOTOO 🗜 Effizi    | enzWin                       |                         | -                       |
| Fahrzeugübersich      | 1                                                                                             | Hom                     | ne 📲 Fahrzeug              | 🔿 Teilekatalog 🕑 Arbeitswerte 🗎  | 🖹 Inspektion 📝 Technik 🧏 Insp | ektion 🛛 🖉 Technik 🎒 Reifen    | 🛒 Reparaturkalkulation |                              |                         | -                       |
| Letzte                | Fahrzeugauswahl 🛛 👔 Eurotax ERE DAT FI-Online SilverDAT II 📴 Kalkulation Artikel Arbeitswerte |                         |                            |                                  |                               |                                |                        |                              |                         | -                       |
| Hersteller            | AUDI                                                                                          | - ~ U Kur               | nde                        | Hansen                           |                               |                                |                        |                              |                         |                         |
| Modelireihe           | A6 Avant (486, C6)                                                                            |                         | an Taich an                | Forta Fortailar                  | supp. 10.10.2001              | WIN DEPENDENCE                 |                        |                              |                         |                         |
| Тур                   | 2.5 TDI SDI                                                                                   | SZE - Import Protoko    | II (SZEIMPEROT)            | LSILUZE ESILUIS                  | 22                            |                                | NYINININININI .        |                              |                         |                         |
| Bj von-bis            | 12.97 - 01.06                                                                                 | and any arriver and     | in the number of the state |                                  |                               |                                |                        |                              |                         |                         |
| KW/PS                 | 110/150                                                                                       | Import beginnt          |                            |                                  |                               |                                |                        | <b>O M M M M M M M M M M</b> |                         |                         |
| ccm                   | 2496 1                                                                                        | Aktenzeichen 1236       | 56                         |                                  |                               |                                | - 9 22                 | SilverDAT II starten         | Kaikulation importieren | Einstellungen           |
| Motorcode             | AFB: AKN                                                                                      | Schreibe Aktenzei       | Lohe XI SDIEFI - I         | Hauptmaske (KEIHPT01)            |                               |                                |                        |                              |                         | 4                       |
| Schlüsseinummer       | 0588 680                                                                                      | accenter onen and       | Dates Kall                 | ulation Ansicht Textvararbeitung | Verwalten Dienste Hilfe       |                                |                        |                              |                         |                         |
| Eingegebene KBA-N     | 4r: 0588 680                                                                                  | Gr                      | SDILFI - Adres             | sdaten (KFIEMK01) [12366]        |                               |                                |                        |                              |                         |                         |
| Reparaturhinweise     | e                                                                                             |                         |                            |                                  | 1 12 A > 53 G                 |                                |                        |                              |                         |                         |
| Auswahl               |                                                                                               |                         |                            | 1 🔛 🏤 😴 ன 🚛 ?                    | 1 🖋 🛅 🧨 ° 🗐 🖃                 |                                |                        |                              |                         |                         |
|                       |                                                                                               |                         |                            | Örkerne Haller Kunde             | D                             |                                |                        |                              |                         |                         |
|                       |                                                                                               |                         | Bez                        | Halter/Kunde                     |                               |                                |                        |                              |                         |                         |
|                       |                                                                                               |                         |                            | Kunden-Nr.                       |                               |                                |                        |                              |                         |                         |
|                       |                                                                                               |                         |                            |                                  |                               |                                |                        |                              |                         |                         |
|                       |                                                                                               |                         | -                          | Aniede                           |                               | ±                              |                        |                              |                         |                         |
|                       |                                                                                               | C                       | -                          | Vomame                           |                               |                                |                        |                              |                         |                         |
|                       |                                                                                               |                         |                            | Nama                             | III an ann                    |                                |                        |                              |                         |                         |
|                       |                                                                                               |                         |                            | Name                             | nanten                        |                                |                        |                              |                         |                         |
|                       |                                                                                               |                         | -                          | Fima                             |                               |                                |                        |                              |                         |                         |
|                       |                                                                                               |                         |                            | Straße                           |                               |                                |                        |                              |                         |                         |
|                       | _                                                                                             | OK                      | 4                          | 50000                            |                               |                                |                        |                              |                         |                         |
|                       |                                                                                               | A                       | -                          | PLZ/Postfach                     |                               |                                |                        |                              |                         |                         |
|                       |                                                                                               |                         |                            | PLZ/Orl/Land                     | 1                             |                                | I.I.                   |                              |                         |                         |
|                       |                                                                                               |                         |                            |                                  |                               |                                |                        |                              |                         |                         |
|                       | mum.                                                                                          |                         |                            | Telefon privat / geschäftlich    |                               |                                |                        |                              |                         |                         |
| 1.0.1.9               | O STIG WA                                                                                     |                         |                            | Telefon mobil / Fax              |                               | 1/                             | _                      |                              |                         |                         |
|                       |                                                                                               |                         |                            |                                  |                               |                                |                        |                              |                         |                         |
| Ges Artikel:          | 0,00 E0                                                                                       | н                       |                            | eMail                            |                               |                                |                        |                              |                         |                         |
| Ges Arbeitswerte: 0,0 | 00 0.00 EU                                                                                    | R                       |                            | Weiter Fode                      |                               | -                              | Hilfe                  |                              |                         |                         |
| Ges.Summe (incl.M     | lwst) 0,00 E                                                                                  | UR                      | 4                          |                                  |                               |                                |                        | Į.                           |                         |                         |
| Händleror             | Menge                                                                                         |                         |                            |                                  |                               |                                |                        |                              |                         |                         |
|                       | 1 00                                                                                          |                         | Auswahl der                | Anrede                           |                               |                                |                        |                              |                         |                         |
|                       | Tree                                                                                          |                         |                            |                                  |                               |                                |                        |                              |                         |                         |
| Deutsch               | AUDI A                                                                                        | 6 Avant (485, C5) 2.5 1 | TDI (12.97 - 01.05, 1      | 10 / 160 [kW/PS], 2496 [ccm])    |                               |                                | Kundennr.: HZIMMER     | S 📄 🗖                        |                         | 2                       |
| 🕘 🚞                   | 0                                                                                             | <b>S</b>                | s 🥑                        |                                  |                               |                                |                        |                              | DE 🗕 🔿 👪 🔐              | adl 12:19<br>08:07:2015 |

Kundendaten eintragen

| SPEKTRUM LIVE 2.       | 1.1.7091 [Kundennr.: HJ | (ZIMMER) PKW              |                                        |                                                                                         |                                                               |
|------------------------|-------------------------|---------------------------|----------------------------------------|-----------------------------------------------------------------------------------------|---------------------------------------------------------------|
| AKTUELLE H             | ITS / AKTIONEN          | < PKW 🛲 Trans             | sporter 🛛 Motorrad 👫 NKW 🚱             | Universalteile 🛛 Premium-Universalteilesuche 🎾 Artikeldirektsuche 🕼 Warenkorb 🗢 MOTOO 🔒 | EffizienzWin -                                                |
| Fahrzeugübersicht      |                         | Home                      | P Fahrzeug 🔿 Teilekatalog 🤇            | Arbeitswerte 🐏 Inspektion 🗾 Technik 😤 Inspektion 🖉 Technik 🕲 Reifen 🎼 Reparaturkalk     | ulation                                                       |
| Letzte                 | Fahrzeugauswahl         | Eurotax                   | CERE DAT FI-Online SilverD/            | Kalkulation Artikel Arbeitswerte                                                        | •                                                             |
| Hersteller             | AUDI                    | - ~ U Kunde               | Hansen                                 |                                                                                         |                                                               |
| Modelireihe            | A6 Avant (485, C6)      | A Kanaza                  | iches                                  | Entralactions Totals 2001                                                               |                                                               |
| Тур                    | 2.5 TDI SDII-57         | F - Import Protokoll (S   | ZEIMPEROT                              |                                                                                         |                                                               |
| Bj von-bis             | 12.97 - 01.06           | - inpert fieldsten (a     |                                        |                                                                                         |                                                               |
| KW/ PS                 | 110/150 Imp             | ort beginnt               |                                        | i                                                                                       |                                                               |
| ccm                    | 2496 Akt                | tenzeichen 12366          | (100                                   |                                                                                         | SilverDAT II starten Kalkulation importieren Si Einstellungen |
| Motorcode              | AFB: AKN Sch            | nreibe Aktenzeiche        | SDII:FI - Hauptmaske (KFIHP)           | 01)                                                                                     | a                                                             |
| Schlüsselnummer        | 0588 680                | senzeronen azbud e        | Datei Kalkulation Ansicht              | Textverarbeitung Verwalten Dienste Hilfe                                                |                                                               |
| Eingegebene KBA-Nr.    | 0588 680                | SDB                       | SDILFI - Fahrzeugauswahl (KEIEM)       | 02) [12366]                                                                             | X                                                             |
| Réparaturhinweise      |                         |                           |                                        |                                                                                         |                                                               |
| Auswahl                |                         | Ren                       |                                        | S 🚔 🚅 💐 🙋 🔈 🖓 👘 🔲 🎸                                                                     |                                                               |
|                        |                         |                           |                                        |                                                                                         |                                                               |
|                        |                         | Bez                       | Amtliches Kennzeichen                  | STREET                                                                                  |                                                               |
|                        |                         |                           | FG-/FZG-Identry.mmer                   |                                                                                         |                                                               |
|                        |                         |                           |                                        |                                                                                         |                                                               |
|                        |                         |                           | DAT Guropa-Lode®                       | Volkextsuche:                                                                           |                                                               |
|                        |                         |                           | KBA-Schlüssel                          | 0588 680 🗹 aktiv Phantomkalkulation                                                     |                                                               |
|                        |                         |                           | Fahrzeugart 01                         | Pkw, SUV, Kleintransporter                                                              |                                                               |
|                        |                         |                           | Hersteller                             | Audi Hessteller-                                                                        | vios                                                          |
|                        |                         |                           | Haupttyp                               | 7/ A6 Avant (4B5) (02.1998->)                                                           |                                                               |
|                        |                         | UK                        | Untertup                               | 8 2.5 TDI                                                                               |                                                               |
|                        |                         | AB                        |                                        | Dotimierung auf RBK nicht möglich                                                       |                                                               |
|                        |                         | Carrier                   |                                        |                                                                                         |                                                               |
|                        |                         |                           | Erste/Letzte Zulassung                 |                                                                                         |                                                               |
|                        | 0000                    |                           | Nächste HU                             |                                                                                         |                                                               |
| 🔲 🕄 🗜 🏓 🔂 🕄            | O STIG VA               |                           | KM-Stand Tacho/geschätzt/              |                                                                                         |                                                               |
| Ges Artikel:           | 0.00 EUB                |                           | laut Angabe                            |                                                                                         |                                                               |
|                        | 0.00.500                |                           | Bemelkung zum Nilometerstand           |                                                                                         |                                                               |
| Ges Arbeitswerte: 0,00 |                         |                           | Weiter Ende                            | Hit                                                                                     |                                                               |
| Ges.Summe (incl.Mw     | st)   0,00 EUR          |                           |                                        |                                                                                         |                                                               |
| Händlernr.             | Menge                   |                           |                                        |                                                                                         |                                                               |
|                        | 1,00                    |                           | Aus dem Kraftfahrzeugschein            |                                                                                         |                                                               |
|                        |                         |                           |                                        |                                                                                         |                                                               |
| Deutsch                | AUDI A6 A               | Avant (485, C5) 2.5 TDI ( | (12.97 - 01.05, 110 / 150 [kW/PS], 249 | 5 [ccm]) Kundennr.: HZ                                                                  |                                                               |
| 📀 📋                    |                         | <u>S</u>                  | 🛷 🖹 🕌                                  |                                                                                         | DE 🔺 🌒 😹 🔐                                                    |

#### Fahrzeugdaten und Ausstattung ergänzen

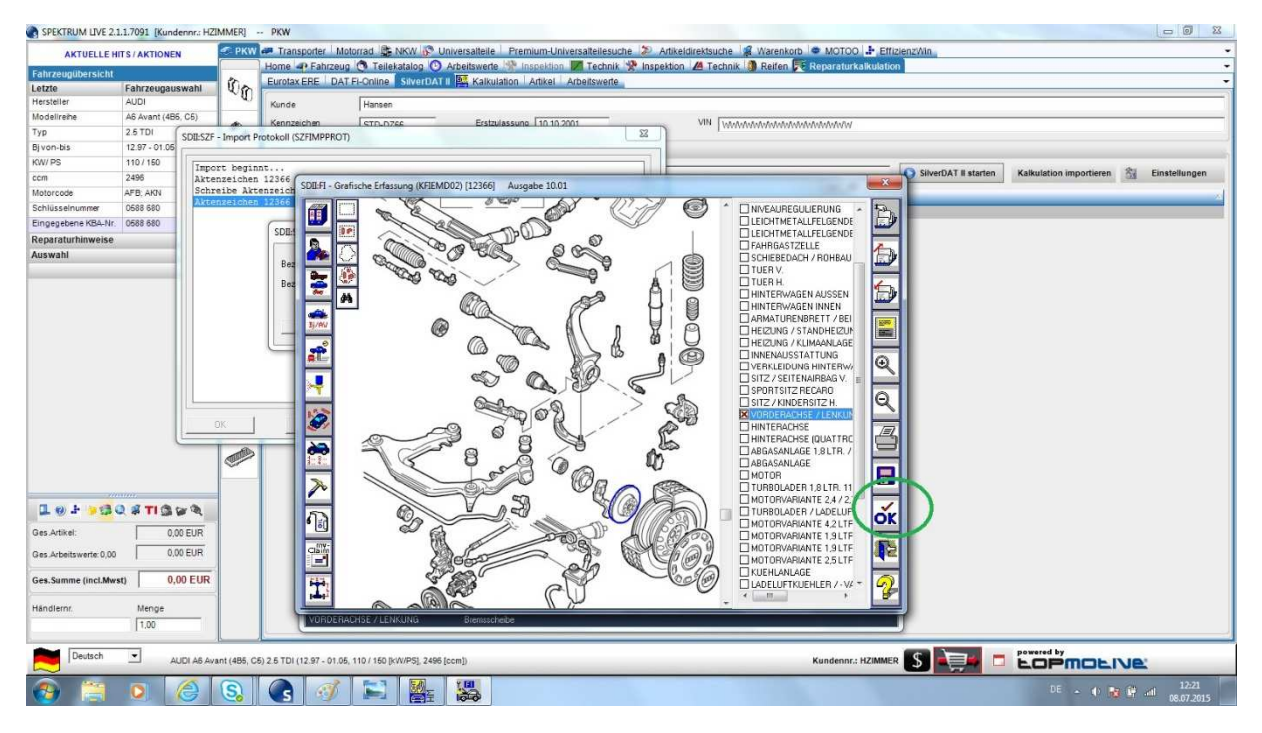

Produkte aussuchen

| SPEKTRUM LIVE 2.       | 1.1.7091 [Kundennr.: HZ | IMMERI PKW                                                                                                    |                                                              |
|------------------------|-------------------------|----------------------------------------------------------------------------------------------------|--------------------------------------------------------------|
| AKTUELLE H             | HTS / AKTIONEN          | 🗢 PKW 🛹 Transporter   Motorrad 🌺 NKW 🖗 Universaltelle   Premium-Universaltellesuche 🞾 Artikeldirektsuche 💈 Warenkorb 👁 MOTOO 連 Effizie                                                                                                    | enzWin                                                       |
| Exherenceicht          |                         | Home 🛥 Fahrzeug 🐧 Teilekatalog 🕐 Arbeitswerte 😤 Inspektion 📈 Technik 😤 Inspektion 📈 Technik 👔 Reifen 🎀 Reparaturkalkulation                                                                                                    | ÷                                                            |
| Panizeoguoersicht      | Fabraugaugushi          | Eurotax ERE DAT FI-Online SilverDAT II Kalkulation Artikel Arbeitswerte                                                                                                    |                                                              |
| Hersteller             | AUDI                    |                                                                                                    |                                                              |
| Modelirehe             | A6 Avant (485, C5)      | Aunoe Hansen                                                                                                    |                                                              |
| Typ                    | 2.5 TDI                 | Kennzeichen STD-DZec Erstzulassung 10.10.2001 VIN WW/WW/WW/WW/W/W/W/W/                                                                                                    |                                                              |
| Biyon-bis              | 12.97 - 01.05           | - Import Protokoll (SZFIMPPROT)                                                                                                    | 2                                                            |
| KW/ PS                 | 110/150                 |                                                                                                    |                                                              |
| ccm                    | 2496 Akte               | prt beginnt                                                                                                    | SilverDAT II starten Kalkulation importieren 🖄 Einstellungen |
| Motorcode              | AFB: AKN Schr           | relie Attenzeiche 🐉 SDIH - Hauptmaske (KFIHPT01)                                                                                                    |                                                              |
| Schlüsseinummer        | 0588 680 Akte           | enzelichen 13366 v Datei Kalkulation Ansicht Textverarbeitung Verwalten Dienste Hilfe                                                                                                    |                                                              |
| Eingegebene KBA-Nr     | 0588 680                | nzeinnen 12366 (Killinatum) [Akterreichen [Fait]Hard Hard]Hard Hard]Kennzeichen [Fl.Status ][Kurde/Idw ]]                                                                                                    |                                                              |
| Reparaturhinweise      |                         | 08.07,2015.12366 01.060.087 008 STD-D266 K.Kalkulierz 1024246/001                                                                                                    |                                                              |
| Auswahl                |                         | 06.07.2015     01.0     01.0     02.0     02.0     02.0     02.0     02.0     02.0     02.0     02.0     02.0     02.0     02.0     02.0     02.0     02.0     02.0     02.0     02.0     02.0     02.0     02.0     02.0     02.0     02.0     02.0     02.0     02.0     02.0     02.0     02.0     02.0     02.0     02.0     02.0     02.0     02.0     02.0     02.0     02.0     02.0     02.0     02.0     02.0     02.0     02.0     02.0     02.0     02.0     02.0     02.0     02.0     02.0     02.0     02.0     02.0     02.0     02.0     02.0     02.0     02.0     02.0     02.0     02.0     02.0     02.0     02.0     02.0     02.0     02.0     02.0     02.0     02.0     02.0     02.0     02.0     02.0     02.0     02.0     02.0     02.0     02.0     02.0     02.0     02.0     02.0     02.0     02.0     02.0     02.0     02.0 |                                                              |
| 1.0 + 93               | P & EI & F              |                                                                                                    |                                                              |
| Ges.Artikel:           | 0.00 EUR                |                                                                                                    |                                                              |
| Ges.Arbeitswerte: 0,00 | 0.00 EUR                | Ar Vargebe AZ 1/16                                                                                                    |                                                              |
| Ges.Summe (incl.Mw     | rst) 0,00 EUR           | Anzeigen Drucken Löschen Bilder Aut.Expot Hille                                                                                                    |                                                              |
| Händlernr              | Menge                   | Auswahl von Abterceichen                                                                                                    |                                                              |
| Deutsch                | AUDI A6 Av              | ant (485, C6) 2.6 TDI (12.97 - 01.05, 110 / 160 [kVIVP5]; 2486 [ccm]) Kundennr.: HZIMMER                                                                                                    |                                                              |
| <b>@</b>               |                         | S. C. 👺 🚜 🚿                                                                                                    | DE 🔺 🚯 🙀 🔐 12:10<br>06.07.2015                               |

# Den automatischen Export starten

| SPEKTRUM LIVE 2.          | 1.1.7091 [Kundennr.: H | ZIMMER]                 | PKW           |                  |                                                                      |                        |                    |                      |                         | - 0 %                    |
|---------------------------|------------------------|-------------------------|---------------|------------------|----------------------------------------------------------------------|------------------------|--------------------|----------------------|-------------------------|--------------------------|
| AKTUELLE H                | ITS / AKTIONEN         | 🥌 РКШ                   | Transpo       | orter Motorra    | d 🚡 NKW 🖗 Universalteile   Premium-Universalteilesuche 🞾 Artikeldire | ektsuche 🕼 Warenkorb 🔍 | MOTOO 🗜 Effi       | zienzWin             |                         | -                        |
| Fahrzeugübersicht         |                        |                         | Home -        | Fanizeug C       | Tellekatalog 🔘 Arbeitswerte 🐨 Inspektion 🔽 Technik 🕱 Inspektion ⊿    | a Technik 🗿 Reiten 🔽 R | eparaturkalkulatio | 0                    |                         |                          |
| Letzte                    | Fahrzeugauswahl        | On                      | Eurotax EF    | RE DAT FI-C      | nline SilverDAT II Kalkulation Artikel Arbeitswerte                  |                        |                    |                      |                         | •                        |
| Hersteller                | AUDI                   | _ <u>_</u>              | Kunde         | F                | fansen                                                               |                        |                    |                      |                         |                          |
| Modelireihe               | AS Avant (485, C5)     |                         |               |                  | Future La ca san                                                     | VIII                   |                    |                      |                         |                          |
| Тур                       | 2.5 TDI ( CDB.C7       | E Import De             | stakell /S75  | IMPOROTO         |                                                                      | ALL TANANANANANANA     | AMMANN .           |                      |                         |                          |
| Bj von-bis                | 12.97 - 01.05          | r - unport Pit          | UCOKUII (SEI  | IMPPROT)         |                                                                      |                        |                    |                      |                         |                          |
| KW/ PS                    | 110/150                |                         |               |                  | 1                                                                    |                        |                    | -                    |                         |                          |
| com                       | 2496 akt               | ort peginn<br>enzeichen | 12366         |                  |                                                                      |                        |                    | SilverDAT II starten | Kalkulation importieren | Einstellungen            |
| Motorcode                 | AFB AKN Sch            | reibe Akte              | nzeiche 3     | SDE:FI - Ha      | uptmaske (KFIHPT01)                                                  |                        | - 9 %              |                      |                         |                          |
| Schlüssalnummer           | 0588 580 Akt           | enzeichen               | 12366 1       | Date: Kallud     | ation Anricht Techaracheitung Venuelten Dienste kille                |                        |                    | 1                    |                         |                          |
| Einnensbene KBA Nr.       | 0588 580               | enzeichen               | 12366 6       | Cliften T        | Advantation (Folder Hender Hender Hender Keiner                      | 14. T                  |                    |                      |                         |                          |
| Engegebene repent.        | 0000 000               | ord Desuge              |               | 00.07.20         | S 12265 01 060 087 008 STD-D266 X Kateriater 10243                   | 10/001                 |                    |                      |                         |                          |
| Reparaturninweise         |                        |                         | - 18          | 06.07.2          | S 12306 OI DED DET DEC SID-DECE F. RAIKUITELS IDEAZ                  | 467001                 | × )                |                      |                         |                          |
| Auswahl                   |                        |                         |               | 06.07.5          | DII:SZF - Export Protokoli (SZFEXPPROT)                              |                        |                    |                      |                         |                          |
|                           |                        |                         |               | 06.07.2          |                                                                      |                        |                    |                      |                         |                          |
|                           |                        |                         | - 11          | 06.07.           | Aktenzeichen 12366                                                   |                        | *                  |                      |                         |                          |
|                           |                        |                         |               | 06.07.           | Sperren Aktenzeichen 12366                                           |                        |                    |                      |                         |                          |
|                           |                        |                         |               | 26.06.           | Ok                                                                   |                        |                    |                      |                         |                          |
|                           |                        |                         | - 11          | 25.07.2          | Bagion das Destragong                                                |                        |                    |                      |                         |                          |
|                           |                        |                         |               | 25.07.2          | begins des obesosagenge                                              |                        |                    |                      |                         |                          |
|                           |                        |                         | - 11          | 25.07.1          | Aktenzeichen 12366                                                   |                        |                    |                      |                         |                          |
|                           |                        |                         |               | 28.08.2          | Laden Aktenzeichen 12366                                             |                        |                    |                      |                         |                          |
|                           |                        |                         | - 11          | 28.08.1          | Ein Blob wurde in Datei "AEXPFI\AEXPFI.01A" geschrieben!             |                        |                    |                      |                         |                          |
|                           |                        |                         |               | 28.08.2          | Fin Blob wurde in Datei "AFAFFI AFAFFI DIG" geschrieben!             |                        |                    |                      |                         |                          |
|                           |                        |                         |               | 28.08.2          | Ein Blob wurde in Datei "AEXFFI\AEXPFI.01D" geschrieben!             |                        |                    |                      |                         |                          |
|                           |                        | OK                      |               |                  | Ein Blob wurde in Datei "AEXPFI\AEXPFI.01E" geschrieben!             | - 5                    | 1                  |                      |                         |                          |
|                           |                        |                         |               |                  | Ein Blob wurde in Datei "AEXPFI\AEXPFI.01F" geschrieben!             |                        |                    |                      |                         |                          |
|                           |                        | AB.                     | -             |                  | Ein Blob wurde in Datei "AEXPFI\AEXPFI.01G" geschrieben!             |                        |                    |                      |                         |                          |
|                           |                        |                         |               |                  | Fin Blob wurde in Datel "AFAFFI AFAFFI AFAFFI DIT" geschrieben!      |                        |                    |                      |                         |                          |
|                           |                        |                         |               |                  | erfolgreich exportiert in Datei c:\SDII\D\D\XFER\EXPORT\AEXPF        | I.SZF                  |                    |                      |                         |                          |
|                           |                        |                         |               |                  | Entsperren Aktenzeichen 12366                                        |                        |                    |                      |                         |                          |
| I. e. J                   | 6 w filt & C           |                         |               |                  |                                                                      |                        |                    |                      |                         |                          |
|                           |                        |                         |               |                  | And the second of                                                    |                        | •                  |                      |                         |                          |
| Ges Artikel:              | 0.00 EUR               |                         |               |                  |                                                                      |                        |                    |                      |                         |                          |
| 0                         | 0.00 EUR               |                         |               | 60               | OK Speichem Drucken                                                  |                        | 1/16               |                      |                         |                          |
| Ges .Ar beits werte: 0,00 | 1 0,00 2011            |                         |               | Neuaces          | An Freinchen Kakuleten mcCam                                         | an mel laim            |                    |                      |                         |                          |
| Ges.Summe (incl.Mw        | st) 0,00 EUR           |                         |               | Anzeigen         | Drucken Löschen Bilder AutExport                                     | Hilfe                  |                    |                      |                         |                          |
| Händlernr                 | Menge                  |                         |               |                  |                                                                      |                        |                    |                      |                         |                          |
|                           | 1.00                   |                         |               | Export beendet   |                                                                      |                        |                    | 11                   |                         |                          |
|                           | Liter                  |                         |               | -                |                                                                      |                        |                    | -                    |                         |                          |
| Deutsch                   | AUDI A6 A              | vant (485, C6)          | ) 2.6 TDI (12 | .97 - 01.05, 110 | / 160 [kW/PS], 2496 [ccm])                                           | ĸ                      | Kundennr.: HZIMME  | · S 🏣 🗖              |                         | :                        |
| ۱                         |                        | S                       | G             | MH N             | ***                                                                  |                        |                    |                      | DE 🔺 🕂 😼 🙀 .            | .ali 12:11<br>08.07.2015 |

Nach dem Export die Ansicht schließen und im Spektrum Live auf "Kalkulation importieren" klicken

| SPEKTRUM LIVE 2.      | 1.1.1.7091 [Kundennr.: HZ | IMMER]                 | PKW C - X                                                                                                    |
|-----------------------|---------------------------|------------------------|----------------------------------------------------------------------------------------------------|
| AKTUELLET             | HITS / AKTIONEN           | 🥌 РКЖ                  | 🖉 Transporter   Motorrad 🗟 NKW 🚱 Universaltelle   Premium-Universaltellesuche 🔊 Artikeldirektsuche 🕼 Warenkorb 💌 MOTOO   🕨 EffizienzWin |
| Fahrzeugübersicht     | i.                        |                        | Home 4 Fahrzeig C Telektatog O Arbeitsverte 19 Inspektion A Technik Reifen 👎 Reparaturkalkulation -                                     |
| Letzte                | Fahrzeugauswahl           | 00                     | Euroraxene Datification Savendatin Personalitation Anixer Albenswere                                                                    |
| Hersteller            | AUDI                      | -                      |                                                                                                    |
| Modelirene            | Ab Avant (466, C6)        | e.                     | Die Kalkulation wurde gespeichert. Wollen Sie nun die OE Artikel referenzierun?                                                         |
| Bi von-bis            | 12.97 - 01.05             | - × -                  | Automatisch Referenzieren                                                                                                    |
| KW/ PS                | 110/150                   |                        | Starten                                                                                                    |
| ccm                   | 2496                      |                        |                                                                                                    |
| Motorcode             | AFB; AKN                  | 0                      | Haben Sie noch etwas vergessen?? Die letzte bestehende Kalkulation laden                                                                |
| Schlüsselnummer       | 0588 680                  | A.                     |                                                                                                    |
| Eingegebene KBA-Nr    | 0568 580                  | *3°                    | O Starten                                                                                                    |
| Auswahl               | 4                         | 2                      |                                                                                                    |
| Hasham                |                           | 4                      | Haben Sie noch etwas vergessen?? Eine neue Kalkulation laden                                                                            |
|                       |                           | 12                     |                                                                                                    |
|                       |                           | 1                      | O Staten                                                                                                    |
|                       |                           |                        |                                                                                                    |
|                       |                           | a                      |                                                                                                    |
|                       |                           |                        |                                                                                                    |
|                       |                           | 弊                      |                                                                                                    |
|                       |                           | E                      |                                                                                                    |
|                       |                           | all                    |                                                                                                    |
|                       |                           |                        |                                                                                                    |
|                       |                           | a                      |                                                                                                    |
|                       |                           | Contract of the second |                                                                                                    |
|                       |                           |                        |                                                                                                    |
|                       | anna.                     |                        |                                                                                                    |
| T 6 + > 3             | S & LI B & S              |                        |                                                                                                    |
| Ges Artikel:          | 0.00 EUR                  |                        |                                                                                                    |
| Ges Arbeitswerte 0,00 | 0 0,00 EUR                |                        |                                                                                                    |
|                       |                           |                        |                                                                                                    |
| Ges.Summe (incl.Mw    | vst) 0,00 EUR             |                        |                                                                                                    |
| Händlernr.            | Menge                     |                        |                                                                                                    |
|                       | 1.00                      |                        |                                                                                                    |
|                       |                           |                        |                                                                                                    |
| Deutsch               | AUDI A6 As                | ant (485, C5           | 2.8 TDI (12.97 - 01.05, 110 / 160 (KWPS), 2466 [con]). Kundenne: HZIMMER S                                                              |
| 🙆 📋                   |                           | S                      | C . ( ) ( ) ( ) ( ) ( ) ( ) ( ) ( ) ( ) (                                                                                               |

# Die Umschlüsselungsfunktion starten

| SPEKTRUM LIVE 2.       | 1.1.7091 [Kundennr.: HZ | IMMER]                                                                               | PKW                                           |                   |        |                        |                            |                               |         |                                                          |
|------------------------|-------------------------|--------------------------------------------------------------------------------------|-----------------------------------------------|-------------------|--------|------------------------|----------------------------|-------------------------------|---------|----------------------------------------------------------|
| AKTUELLE H             | ITS / AKTIONEN          | 🥌 РКШ                                                                                | 🏴 Transporter   Motorrad 🎼 NKW 🚱              | Universalteile Pr | emium  | -Universalteilesuche 🔰 | 🔍 Artikeldirektsuche 🕍 🙀 W | /arenkorb 🧔 MOTOO 🛃 Effiz     | lenzWin | •                                                        |
| Fabrzeunilbersicht     |                         |                                                                                      | Home 🛹 Fahrzeug 🔇 Teilekatalog 🄇              | Arbeitswerte      | Inspek | tion 🔽 Technik 😤 Ir    | ispektion 🔏 Technik 🎒 F    | Reifen 🌉 Reparaturkalkulation |         | •                                                        |
| Letzte                 | Fahrzeugauswahl         | Eurotax ERE   DAT FI-Online   SilverDAT II   EX Kalkulation   Artikel   Arbeitswerte |                                               |                   |        |                        |                            |                               |         |                                                          |
| Hersteller             | AUDI                    | $\sim 0$                                                                             | OE-Artikel                                    |                   | AN     | I-Artikel              |                            |                               |         |                                                          |
| Modelireihe            | A6 Avant (485, C6)      |                                                                                      |                                               |                   |        |                        |                            |                               |         |                                                          |
| Тур                    | 2.5 TDI                 | 0                                                                                    | 1 9506153010                                  | 0.00              | 1      | 1 ¥25046               | METZGER                    | Bromaachaiba                  | 0.00    | ×                                                        |
| Bj von-bis             | 12.97 - 01.05           |                                                                                      | BREMSSCHEIBE (BELUI                           | EFTED             | - 1    | X25046-M1              | METEOER                    | Diemascheide                  | 0,00    | 102.10 EUR / ST (Unverbindliche                          |
| KW/PS                  | 110/150                 | 6                                                                                    | V.L.                                          | 1997              |        | 1.000                  |                            |                               |         | Preisempfehlung (UVP))                                   |
| ccm                    | 2496                    |                                                                                      |                                               |                   |        | X25046                 | METZGER                    | Bremsscheibe                  | 0,00    |                                                          |
| Motorcode              | AFB: AKN                | 0.                                                                                   |                                               | -                 | - 🗸    | X25046-M1              |                            |                               |         | 102,10 EUR / ST (Unverbindliche<br>Preisemofeblung (INP) |
| Schlusseinummer        | 0588 580                | 92                                                                                   |                                               |                   | 100    | 052652                 | TPW                        | Bremsscheibe                  | 0.00    |                                                          |
| Eingegebene KBA-Nr.    | 0000 000                | .64                                                                                  |                                               |                   |        | DF2652-LU              |                            | Dicinioportende               | 0,00    | 79.50 EUR / ST (Unverbindliche                           |
| Auswahl                | <b>A</b>                | 2                                                                                    |                                               |                   |        |                        |                            |                               |         | Preisempfehlung (UVP))                                   |
| Auswalli               |                         | 5                                                                                    |                                               |                   |        | DF2652                 | TRW                        | Bremsscheibe                  | 0,00    |                                                          |
|                        |                         |                                                                                      |                                               |                   | - 🗸    | DF2652-LU              |                            |                               |         | 79,50 EUR / ST (Unverbindliche<br>Preisemofehlung (UVP)) |
|                        |                         | -2                                                                                   |                                               |                   | 177    | DE2652                 | TRW                        | Bremsscheibe                  | 0.00    |                                                          |
|                        |                         | - ×                                                                                  |                                               |                   | - 1    | DF2652-LU              |                            | -                             |         | 79,50 EUR / ST (Unverbindliche                           |
|                        |                         | a                                                                                    |                                               |                   |        |                        |                            |                               |         | Preisempfehlung (UVP))                                   |
|                        |                         | 49                                                                                   |                                               |                   |        | DF2652                 | TRW                        | Bremsscheibe                  | 0,00    |                                                          |
|                        |                         | Pro                                                                                  |                                               |                   |        | DF2652-LU              |                            |                               |         | 79,50 EUR / ST (Unverbindliche<br>Proisempfchlung (UVP)) |
|                        |                         | 行                                                                                    |                                               |                   | 177    | DF2652                 | TRW                        | Bremsscheibe                  | 0,00    |                                                          |
|                        |                         | 1.1                                                                                  |                                               |                   | - 1    | DF2652-LU              |                            |                               |         | 79,50 EUR / ST (Unverbindliche                           |
|                        |                         | al.                                                                                  |                                               |                   |        |                        |                            |                               |         | Preisempfehlung (UVP))                                   |
|                        |                         | 1                                                                                    |                                               |                   | 100    | DF2652                 | TRW                        | Bremsscheibe                  | 0,00    | TO FO FUD LET (Included)                                 |
|                        |                         | a                                                                                    |                                               |                   |        | DF2052-LU              |                            |                               |         | Preisempfehlung (UVP))                                   |
|                        |                         |                                                                                      |                                               |                   | 177    | DF2652                 | TRW                        | Bremsscheibe                  | 0,00    |                                                          |
|                        |                         |                                                                                      |                                               |                   | - 1    | DF2652-LU              |                            |                               |         | 79,50 EUR / ST (Unverbindliche                           |
|                        | 0000                    |                                                                                      |                                               |                   | _      |                        |                            | -                             |         | Preisempteniung (UVP))                                   |
| 1.0 +                  | PREITS .                |                                                                                      |                                               |                   |        | DF2652                 | TRW                        | Bremsscheibe                  | 0,00    | 70 E0 EUD / ET /Unverkindighe                            |
|                        | 0.00 510                |                                                                                      |                                               |                   | - ×    | DF2002-L0              |                            |                               |         | Preisempfehlung (UVP)                                    |
| Ges Artikel.           | 0.00 EUR                |                                                                                      |                                               |                   |        | BAR25105               | BARUM                      | Bremascheibe                  | 0,00    |                                                          |
| Ges Arbeitswerte: 0,00 | 0,00 EUR                |                                                                                      |                                               |                   | - 🖌    | BAR25105-BM            |                            |                               |         | 63,60 EUR / ST (Unverbindliche                           |
| Cos Formers (in al Mar | 0.00 EUD                |                                                                                      |                                               |                   |        |                        |                            |                               |         | Preisempteniung (uver)                                   |
| Ges. Summe (mci.mw     | SU   0,00 LOK           |                                                                                      |                                               |                   | 1      | BAR25105               | BARUM                      | bremsscheibe                  | 0,00    | 63 60 EUD / ST /Univertindiche                           |
| Händlernr.             | Menge                   |                                                                                      | ·                                             |                   |        | - contract delighter   |                            |                               |         |                                                          |
|                        | 1.00                    |                                                                                      | Alle Hersteller anzeigen                      |                   |        |                        |                            |                               |         | Artikel in Warenkorb                                     |
|                        |                         |                                                                                      |                                               |                   | -      |                        |                            |                               |         | nowarad by                                               |
| Deutsch                | AUDI A6 Avi             | ant (485, C5)                                                                        | 2.5 TDI (12.97 - 01.05, 110 / 160 [kW/PS], 24 | 96 [ccm])         |        |                        |                            | Kundennr.: HZIMMER            | S 📑 🗖   | LOPMOLIVE                                                |
| 3                      |                         | S                                                                                    | G 🧭 🔛                                         |                   |        |                        |                            |                               |         | DE 🔺 🕕 😼 🔐 .ed 12:36                                     |

Produkte und Arbeitswerte können in den Warenkorb übernommen werden